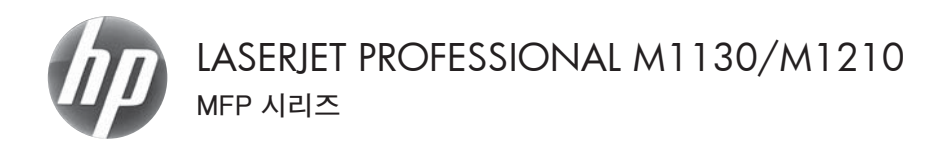

# 빠른 참조 가이드

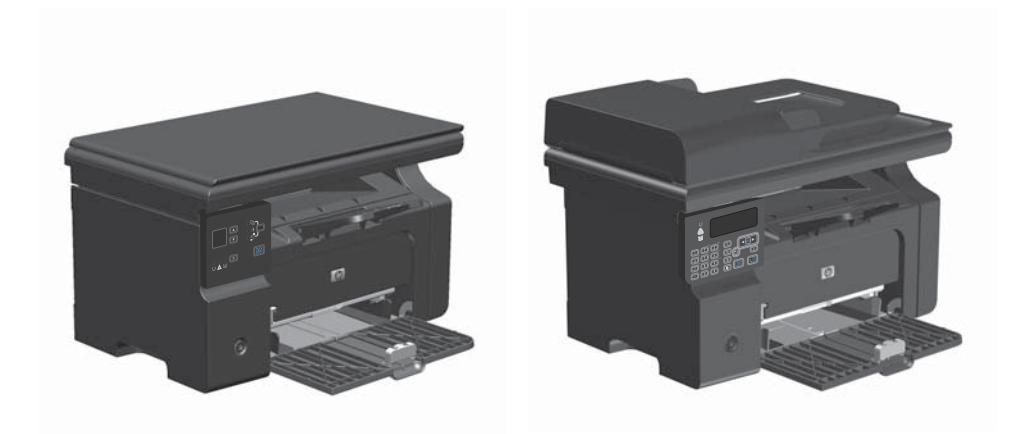

## Windows 에서 특수 용지, 레이블 또는 투명 필름에 인쇄

- 소프트웨어 프로그램의 파일 메뉴에서 인쇄 를 누릅니다.
- 제품을 선택한 후 등록 정보 또는 환경설정 버튼을 누릅니다.

|    | 파일 | Ð  | 편집(8 | ) 보기(/   | ) 삽입  | D M | 40    | 도구①      | 표(A) |
|----|----|----|------|----------|-------|-----|-------|----------|------|
| 1  |    | 닫기 | C    |          |       | -   | 바탕    |          | -    |
| ī. |    | 다른 | 이름의  | 으로 저장(A) | )     | S-  | 이동(   | G • 🗐    | 문서1  |
| 2  | 3  | 인쇄 | (P)  | C        | trl+P | Bi  | १०८ अ | GIOI≡(U) |      |

| 인쇄                        |                                      | ?                         |
|---------------------------|--------------------------------------|---------------------------|
| 프린터                       |                                      |                           |
| 이름( <u>N</u> ):           | 👘 HP LaserJet Professio              | nai M1212nf · 숙성(만)       |
| 상태: :                     | 유휴 상태                                | 프린터 찾기( <u>D</u> )        |
| 응유: 1                     | IP LaserJet Professional M12<br>PT1: | 12nf MFP []] 파일로 인쇄(L)    |
| 설명:                       | 2.110                                | 수동 양면지(X)                 |
| 페이지 범위                    |                                      | 인쇄 매수                     |
| ◎ 모두(A)                   |                                      | 매수(①): 1 🔄                |
| <ul> <li>현재 페이</li> </ul> | 지(E) _ 선택 영역(S)                      |                           |
| 인쇄달 베                     |                                      |                           |
| 페이지 연호 ;<br>승표()로 구방      | #/또는 페이시 명위할<br>#하여 입력하십시오. 예. 1     |                           |
| 3, 5-12                   |                                      |                           |
|                           |                                      | 황대/축소                     |
| 인쇄 대상(W):                 | 문서                                   | 한 면에 인쇄할 페이지 수(H): 1페이지 💌 |
| 01487001                  |                                      |                           |
| 번24(E):                   | 응처 대리 공든 페이지 💌                       | 인쇄할 당지 크기(간): 현재 설정된 당지 💌 |
| 0.000                     |                                      |                           |
| 82Q)                      |                                      | 확인 취소                     |

용지/품질 탭을 누릅니다.

| 12                                       | 8A/88 22 26 ADO                               |                                                         |
|------------------------------------------|-----------------------------------------------|---------------------------------------------------------|
| 인쇄                                       | 작업 빠른 실정(0)                                   |                                                         |
| EB                                       | 10                                            | <ul> <li>公別(k)     </li> </ul>                          |
| 용자<br>크거<br>츠<br>코자<br>중류<br>열<br>모<br>고 | 용성<br>C - · · · · · · · · · · · · · · · · · · | (13 x 25 m)<br>(23 x 25 m)<br>(24 표절자)<br>(Farther 00 * |
|                                          |                                               | [] 절약 모드비)<br>(토너 카트리지 철약)                              |
|                                          |                                               |                                                         |
| Ø                                        |                                               |                                                         |

| 인쇄 작업 빠른 설정(0)<br>기본값                                             | • (38)                                                                        |
|-------------------------------------------------------------------|-------------------------------------------------------------------------------|
| 응지 음년<br>3기(2)<br>▲ ▲ ● 전 (2) (2) (2) (2) (2) (2) (2) (2) (2) (2) | Stal #Bip()<br>(20 + 200m)<br>Factbes (00<br>© BY 92.65)<br>(314 (HE2)7) BY() |

 종류 드롭다운 목록에서 사용할 용지 종류 를 선택하고 확인 버튼을 누릅니다.

#### Windows 에서 수동으로 양면 인쇄

 용지함에 인쇄면이 위로 향하도록 용지를 넣 습니다.

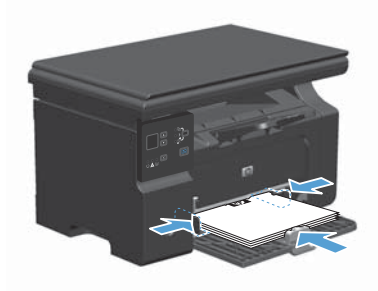

| - | 파일 | Ð  | 편집   | Œ  | 보기(//) | 삽입( | D 서              | 식(0) | 도구①     | 표(A) |
|---|----|----|------|----|--------|-----|------------------|------|---------|------|
|   |    | 닫기 | C    |    |        |     | -                | 바탕   |         | -    |
|   |    | 다른 | 른 이름 | 으로 | 저장(A)  |     | (S) <del>-</del> | 이동(  | G •   🗊 | 문서1  |
|   | 4  | 인쇠 | ₩@)  |    | Ctr    | I+P | ि ग              | oc ସ | 데이트(U)  | RL   |

| 인쇄                        |                                        |                        |                           |
|---------------------------|----------------------------------------|------------------------|---------------------------|
| 프린터                       |                                        |                        |                           |
| 01름( <u>N</u> ):          | 👘 HP LaserJet Professio                | nal M1212nf            | <ul> <li>속성(P)</li> </ul> |
| 상태:                       | 유휴 상태<br>HP Lager let Professional M12 | 12-4 MED               | 프린터 찾기( <u>D</u> )        |
| 8류·<br>위치:                | LPT1:                                  | 1201 MEP               |                           |
| 설명:                       |                                        |                        | 수동 양면지(X)                 |
| 페이지 범위                    |                                        | 인쇄 매수                  |                           |
| ◎ 모두(A)                   |                                        | 태수( <u>C</u> ):        | 1 💠                       |
| <ul> <li>현재 페이</li> </ul> | 지(E) 전력 영역(S)                          |                        |                           |
| 인쇄달 페<br>편의 전세달 페         |                                        |                        | [기하 보씩 이세(T)              |
| 페이지 연호<br>쉿표()로 구!        | 몇/또는 페이지 범위할<br>부하며 입력하십시오. 예. 1.      |                        |                           |
| 3, 5-12                   |                                        |                        |                           |
|                           |                                        | 확대/축소                  |                           |
| 인쇄 대상(₩)                  | : @M                                   | 한 면에 인쇄할 뿐이지           | 1 众(H): 1110171 🖃         |
| 01487031                  |                                        |                        |                           |
| 번째( <u>원</u> ):           | 명위 대학 모든 페이지 💌                         | 인쇄할 용지 크기( <u>Z</u> ): | 현재 설정된 용지 💌               |
| 84/0                      |                                        |                        | #501 ( 41 A )             |
| ==c( <u>0</u> )           |                                        |                        | 옥인 위소                     |

- 소프트웨어 프로그램의 파일 메뉴에서 인쇄 를 누릅니다.
- 제품을 선택하고 등록 정보 또는 환경설정 단 추를 누릅니다.

마침 탭을 누릅니다.

 양면 인쇄(수동) 확인란을 선택합니다. 확인 단추를 눌러 첫 번째 인쇄면을 인쇄합니다.

 출력함에서 인쇄된 용지를 꺼내어 용지 방향 을 그대로 유지한 채 인쇄된 면이 아래로 향 하게 하여 용지함에 넣습니다.

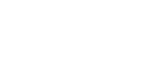

컴퓨터에서 **계속** 단추를 눌러 작업의 두번

째 면을 인쇄합니다.

| 응지/동골 호과 완료 서비스         |                              |
|-------------------------|------------------------------|
| 전체 이날 부분 분성(A)<br>제목 없음 | <ul> <li>₩2(M)</li> </ul>    |
| 문서 옵션                   |                              |
| [] 양면 인쇄(수동)(0)         | н                            |
| [] 페이지 위로 뒤잡기(J)        |                              |
| 소학자 인쇄(4)               |                              |
| 2121 *                  |                              |
| 1 · 용지당 페이지 수(P)        | [215.9 x 279.4mm]            |
| 🖂 페이지 테우리 안쇄            |                              |
| 표이지 순서:                 | 용지 방향                        |
| 오른쪽으로, 그 다음은 아래로 🔹 👻    | @ 세료 방법()                    |
|                         | <ul> <li>가로 방법(N)</li> </ul> |
|                         | 100気 並び(P)                   |
| 0                       |                              |

| 인쇄 작업 빠른 설정(0)     |                 |
|--------------------|-----------------|
| 제목 없음              | ▼ 저장(V)         |
| 문서 옵션              |                 |
| 고양면 인쇄(수동)(0)      | H               |
| 페이지 위로 뒤잡기(J)      |                 |
| 소책자 인쇄(K)          |                 |
| 21.71              |                 |
| 1 * 용지당 趙이지 수(P)   | 215.9 x 279.4mm |
| THRO 7 R 52 94     |                 |
| RODAN              | 용지 방향           |
| 오른쪽으로, 그 다음은 아래로 🔍 | @ 서로 방법()       |
|                    | ⑦ 가로 방험N)       |
|                    | 1005 創門(6)      |
|                    |                 |
| (5)                |                 |

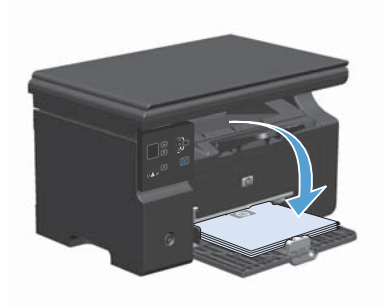

7.

#### Windows 에서 소책자 만들기

- 소프트웨어 프로그램의 파일 메뉴에서 인쇄 를 누릅니다.
- 제품을 선택한 후 등록 정보 또는 환경설정 버튼을 누릅니다.

| : | 파일 | Ð  | 편집(  | Ð  | 보기(/) | 십    | 1입( | D  | 서    | 식(()) | 도구   | 2(]) | 표(A | ) |
|---|----|----|------|----|-------|------|-----|----|------|-------|------|------|-----|---|
|   |    | 닫기 | (C)  |    |       |      |     |    | •    | 바탕    |      |      |     |   |
|   |    | 다른 | 이름   | 으로 | 저장(A) |      | _   | s, | •    | 이동(   | G) • | 4    | 문서1 |   |
| : | 4  | 인솨 | I(P) |    | Ct    | rl+P |     | ß  | I TI | oc 언  | 데이트  | ະເບາ | a 🛽 |   |

| 인쇄                                                                                                    | 2                                                               |
|----------------------------------------------------------------------------------------------------|-----------------------------------------------------------------|
| 프린터<br>이름(N): (P LaserJet Profession<br>상태: 유휴 상태<br>용류: HP LaserJet Professional M12<br>위치: LPT1:<br>설명:                  | 4월 [12] 20년 (1) (12] 12] 12] 12] 12] 12] 12] 12] 12] 12]        |
| 해이지 방위<br>© 오두(A)<br>은 현재 페이지(E) - 선택 영역(S)<br>은 연생할 페이지(G):<br>페이지 번호 및/또는 페이지 범위를<br>실표()로 구분하여 입력하십시오. 예. 1.<br>3, 5-12 | 안성 배수<br>태수(C): 1 · · · · · · · · · · · · · · · · · ·           |
| 인쇄 대상(逝): 문서 ·<br>인쇄(8): 방위 내의 모든 페이지 ·                                                                                    | 확대/축소<br>한 면해 인쇄할 페이지 수(번): 1페이지 또<br>인쇄할 용지 크기(Z): 현재 삶정된 용지 또 |
| 옵션(Q)                                                                                                    | 확인 취소                                                           |

| 그 요가/표가 수가 위로 나비스    |                                                                                                    |
|----------------------|----------------------------------------------------------------------------------------------------|
|                      |                                                                                                    |
| 전체 여급 빠는 말았(!)       |                                                                                                    |
| 제목 없음                | <ul> <li>&gt;&gt;&gt;&gt;&gt;&gt;&gt;&gt;&gt;&gt;&gt;&gt;&gt;&gt;&gt;&gt;&gt;&gt;&gt;&gt;&gt;&gt;&gt;&gt;&gt;&gt;&gt;&gt;&gt;&gt;&gt;&gt;</li></ul> |
| 문서 옵션                |                                                                                                    |
|                      | H                                                                                                    |
| 페이지 위로 뒤잡기(J)        |                                                                                                    |
| 소책자 인쇄(K)            |                                                                                                    |
| 22.71 *              | -10                                                                                                    |
| RTE BOT AT           | 215.9 x 279.4mm                                                                                                    |
| 1 . 848 804 40       |                                                                                                    |
| []] 페이지 테두리 인쇄       | Q TI MAR                                                                                                    |
| 표이지 순서:              | 5 1 7 MM                                                                                                    |
| 오른쪽으로, 그 다음은 아래로 🔹 👻 | @ 41# 8-24)                                                                                                    |
|                      | 가로 방법(N)                                                                                                    |
|                      | 100至 約20円)                                                                                                    |
|                      |                                                                                                    |
| ( <b>b</b> )         |                                                                                                    |
|                      |                                                                                                    |

3.

마침 탭을 누릅니다.

- 4. 양면 인쇄(수동) 확인란을 누릅니다.
- HP Laseriet Professional M1212nf 연쇄 기본 설정 ..... 고급 용자/품질 효과 완료 서비스 인쇄 작업 빠른 성정(미) 제목없음 ▼ 개왕(M) 문서 옵션 ☑ 양면 인쇄(수동)(0) Ħ 소책자 인쇄(K) 21.71 \* ١. 1 · · 용지당 페이지 수(P) 🗌 페이지 테두리 인쇄 용지 방향 페이지 순서: 오른듁으로, 그 다음은 아래로 🔹 @ 세로 방험() 이 가로 방험N) [] 100도 회견(P) Ø · 확인 취소 적용(A) 도용말

| 제목없음                                                   | ▼ 권잡(M)                                                       |
|--------------------------------------------------------|---------------------------------------------------------------|
| 문서 물건<br>(1) 영양 (10 / 10 / 10 / 10 / 10 / 10 / 10 / 10 | <ul> <li>第3 年27 年27 年27 年27 年27 年27 年27 年27 年27 年27</li></ul> |
| (6)                                                    |                                                               |

5. 소책자 인쇄 드롭다운 목록에서 바인딩 옵션 을 선택합니다. 용지당 1 페이지 옵션이 용지 당 2 페이지로 자동 변경됩니다.

## 축소 또는 확대 복사(M1130 시리즈)

1. 문서를 스캐너 유리 위에 놓습니다.

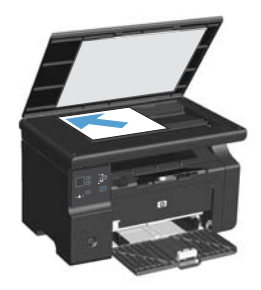

축소/확대 • 표시등이 켜질 때까지 설치
 버튼을 계속 누릅니다.

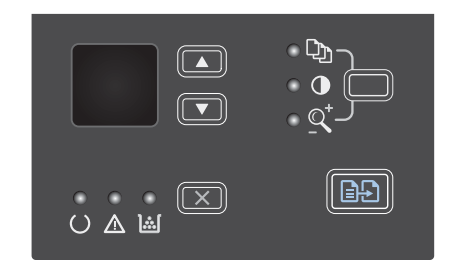

- 복사 크기를 확대하려면 위쪽 화살표 ▲를 누르고, 축소하려면 아래쪽 화살표 ▼를 누 릅니다.
- 복사 시작 🕞 버튼을 누르면 복사가 시작됩 니다.

## 복사본 축소 또는 확대(M1210 시리즈)

 문서를 스캐너 유리나 문서 공급기에 놓습니 다.

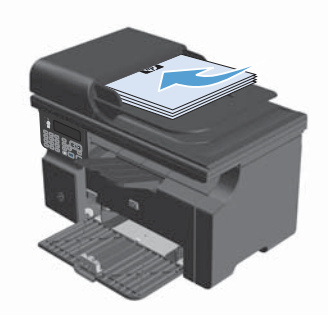

 복사 설정 B 버튼을 한 번 눌러 축소/확대 메 뉴를 엽니다.

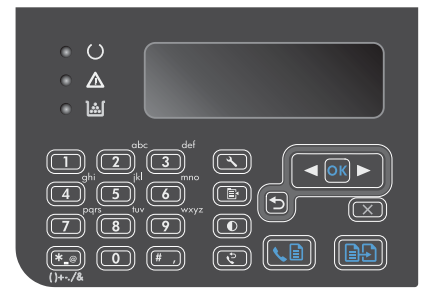

- 화살표 버튼을 사용하여 정확한 축소 또는 확 대 옵션을 선택한 후 OK 단추를 누릅니다.
- 복사 시작 ➡ 버튼을 눌러 복사를 시작합니 다.

## 복사 품질 설정 변경(M1210 시리즈)

 복사 설정 B 버튼을 두 번 눌러 복사 품질 메 뉴를 엽니다.

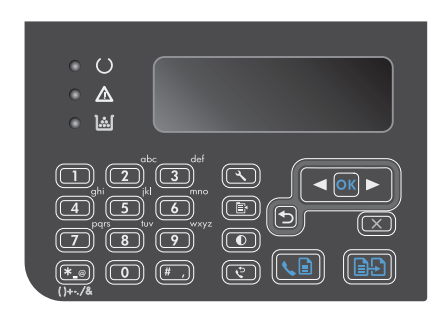

 화살표 버튼을 사용하여 복사 품질 옵션을 선 택하고 OK 단추를 누릅니다.

> 주: 2 분 후 설정이 기본값으로 돌아갑니 다.

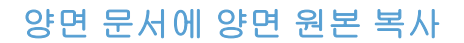

 문서의 첫 번째 페이지를 스캐너 유리나 문 서 공급기에 놓습니다(M1210 시리즈).

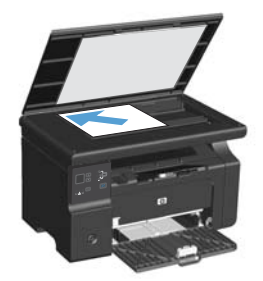

- 2. 복사 시작 🕞 단추를 누르십시오.
- 원본을 뒤집은 후 스캐너 유리나 문서 공급기 에 다시 놓습니다.
- 출력 용지함에서 복사되어 나온 페이지를 꺼 내 복사할 면을 아래로 향하게 한 후 입력 용 지함에 넣습니다.

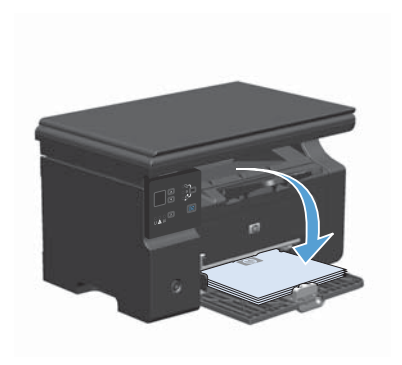

- 5. 복사 시작 📭 단추를 누르십시오.
- 복사된 페이지를 출력 용지함에서 꺼내 따 로 챙겨 둬 나머지 면에 수동 복사를 하십시 오.
- 원본 페이지를 모두 복사할 때까지 원본 문 서 페이지 순서에 따라 1 단계 - 6 단계를 반 복하십시오.

#### 스캔 품질

시간이 지나면 이물질 얼룩이 스캐너 유리 및 흰색 플라스틱 받침에 쌓일 수 있는데, 이는 성능에 영향을 미 칠 수 있습니다. 다음 절차에 따라 스캐너 유리 및 흰색 플라스틱 받침을 청소하십시오.

 전원 스위치로 제품을 끄고 콘센트에서 전 원 코드를 빼십시오.

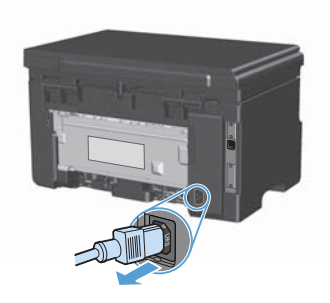

- 2. 스캐너 덮개를 여십시오.
- 부드러운 천이나 스폰지에 비마모성 유리 세 제를 살짝 묻혀서 스캐너 유리와 흰색 플라스 틱 받침을 닦아내십시오.

주의: 제품의 어떤 부분에도 연마제, 아세 톤, 벤젠, 암모니아, 에틸 알코올, 사염화탄 소 등을 사용하지 마십시오. 제품이 손상될 수 있습니다. 유리 또는 플래튼 바로 위에 액 체를 두지 마십시오. 용액이 스며들어 제품 이 손상될 수 있습니다.

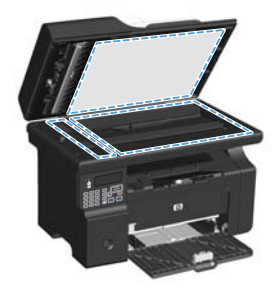

- 섀미 가죽 또는 셀룰로오스 스폰지로 유리 와 흰색 플라스틱 부분을 건조시켜 얼룩을 방 지하십시오.
- 전원 케이블을 꽂은 다음 전원 스위치를 눌 러 제품의 전원을 켭니다.

#### 제어판에서 팩스 전화번호부 만들기 및 편집

1. 제어판에서 설치 🔧 버튼을 누릅니다.

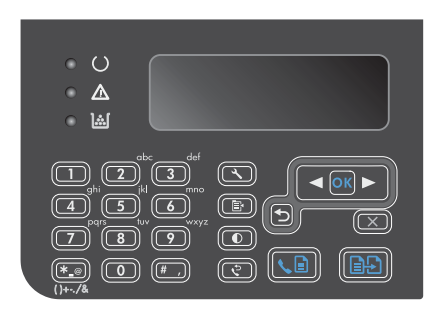

- 화살표 버튼을 사용하여 전화번호부 메뉴를 선택한 다음 OK 단추를 누릅니다.
- 화살표 버튼을 사용하여 추가/편집 메뉴를 선 택한 다음 OK 단추를 누릅니다.
- 팩스 번호와 이름을 입력한 후 OK 단추를 누 릅니다.

#### 플랫베드 스캐너에서 팩스 전송

 정면이 아래로 가게 문서를 스캐너 유리에 올 려놓습니다.

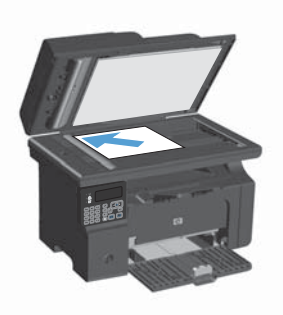

- 2. 설치 🔧 단추를 누르십시오.
- 전화번호부 메뉴를 선택한 다음 OK 단추를 누르십시오.
- 목록에서 전화번호부 항목을 선택합니다. 항 목이 없을 경우 제어판의 키패드를 사용하 여 번호를 누릅니다.
- 제어판에서 팩스 전송 ♥ 버튼을 누릅니다. 팩스 작업이 시작됩니다.

## 문서 공급기에서 팩스 전송

 원본을 문서 공급기에 넣을 때는 인쇄면이 위 로 향하게 합니다.

> 주: 문서 공급기의 최대 용량은 75g/m²(20 파운드) 용지 35 매입니다.

> 주의: 제품이 손상될 수 있으므로 수정 테 이프, 수정액, 종이 클립 또는 스테이플이 사 용된 원본은 사용하지 마십시오. 또한 사진, 너무 작은 원본 또는 찢어지기 쉬운 원본을 문서 공급기에 넣지 마십시오.

2. 조정대가 용지에 닿도록 조정하십시오.

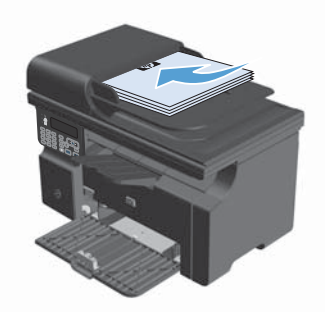

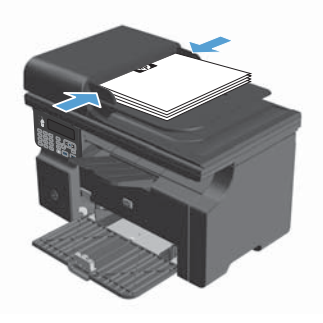

- 3. 설치 🔧 단추를 누르십시오.
- 4. 전화번호부 메뉴를 선택한 다음 OK 버튼을 누르십시오.
- 목록에서 전화번호부 항목을 선택합니다. 항 목이 없을 경우 제어판의 키패드를 사용하 여 번호를 누릅니다.
- 제어판에서 팩스 전송 ↓ 버튼을 누릅니다. 팩스 작업이 시작됩니다.

© 2016 Copyright HP Development Company, L.P.

www.hp.com

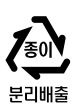

Edition 2, 2/2016 부품 번호: CE841-90957

Windows ®는 Microsoft Corporation의 미국 등록 상표입니다.

저작권법에 의해 허용되는 경우를 제외하고는, 사전 서면 허가 없이 복사, 수정 또는 번역하는 것을 금합니다.

본 문서의 내용은 사전 통보 없이 변경될 수 있습니다.

HP 제품과 서비스에 대한 보증은 오직 제품 및 서비스와 함께 제공되는 명백한 보증서만을 근거로 합니다. 문서의 어떤 내용도 추가적인 보증을 구성하는 내용으로 해석되어서는 안됩니다. HP는 이 문서에 포함된 기술이나 편집 오류 또는 누락에 대해 어떠한 책임도 지지 않습니다.

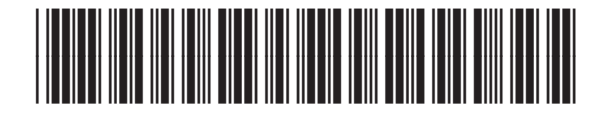

CE841-90957

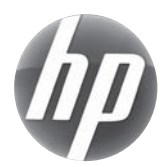